# MANUAL DE OPERAÇÕES Declaração Mensal de Serviços Prestados por Cartórios

Ibaiti - PR

v. 1.01 07/2025

# Sumário

| 1. INTRODUÇÃO                                         | 1  |
|-------------------------------------------------------|----|
| 2. ACESSO AO SISTEMA                                  | 1  |
| 2.2. SOLICITAÇÃO DE USUÁRIO POR CERTIFICADO DIGITAL   | 3  |
| 2.3. SOLICITAÇÃO DE USUÁRIO POR FORMULÁRIO ELETRÔNICO | 6  |
| 3. DECLARAÇÃO DE SERVIÇOS PRESTADOS POR CARTÓRIOS     | 11 |
| 3.1. GERAR DECLARAÇÃO                                 | 11 |
| 3.2. GERAR GUIA PARA PAGAMENTO DO IMPOSTO             | 13 |
| 3.3. LISTAR GUIAS                                     | 15 |

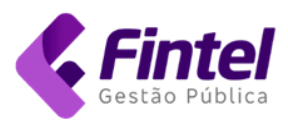

# 1. INTRODUÇÃO

O presente manual tem como objetivo fornecer as informações necessárias para que o contribuinte possa realizar as operações de solicitação de usuário e declaração mensal de serviços prestados por cartórios.

## 2. ACESSO AO SISTEMA

- → Acesse o endereço eletrônico <u>https://iss.ibaiti.pr.gov.br/</u>
- → Caso existam certificados digitais instalados/disponíveis, o sistema os listará. Selecione o certificado correspondente ao CPF/CNPJ do contribuinte e clique no botão OK, ou clique no botão Cancelar, caso deseje acessar por usuário e senha.

| Selecione um cert<br>Selecione um certificado | <b>ificado</b><br>para se autenticar no iss.ibaiti.pr.gov | .br:443 |     |
|-----------------------------------------------|-----------------------------------------------------------|---------|-----|
| Tema                                          | Emissor                                                   | Serial  |     |
|                                               | AC SAFEWEB RFB v5                                         | 58A     | 17  |
|                                               | AC SyngularID Multip                                      | la OOE  | 4F' |
|                                               | AC SAFEWEB RFB v5                                         | 51      | 39  |
|                                               |                                                           |         |     |

Imagem 1 - Selecionar certificado digital.

→ No menu lateral direito, clique sobre Acesso Contribuinte.

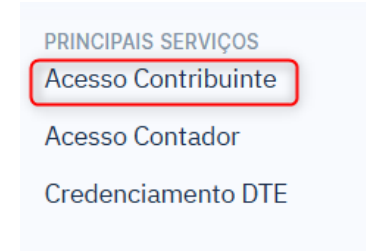

Imagem 2 - Acesso contribuinte.

→ Em seguida, selecione a opção de acesso.

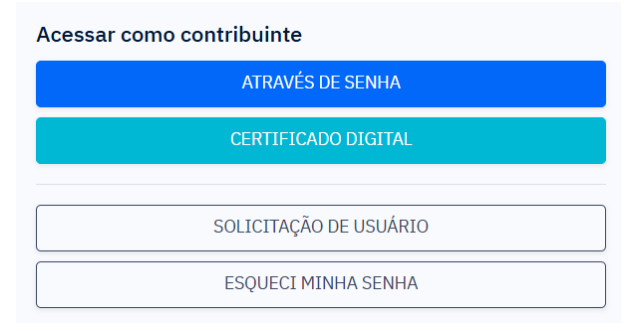

Imagem 3 - Acesso contribuinte.

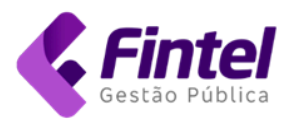

# 2.1.1. ACESSO POR CERTIFICADO DIGITAL

Ao selecionar a opção de acesso por Certificado digital, será exibida a tela contendo instruções.

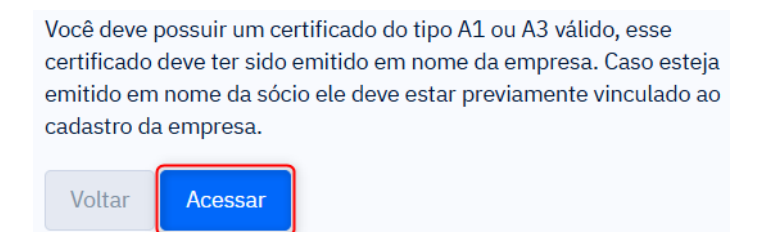

Imagem 4 - Instruções para acesso por certificado digital.

Serão exibidos os dados do certificado digital selecionado (imagem 1) e a listagem dos cadastros encontrados.

→ Selecione o cadastro desejado e clique no botão Acessar Sistema.

### → Certificado Digital

| Identificação: | Nome: |       |  |
|----------------|-------|-------|--|
| -08            | J     | )8    |  |
| E-mail:        |       | Tipo: |  |
| JCOM           |       | e-CPF |  |

## → Lista dos cadastros encontrados

| Selecione o cadastro desejado: |                                              |   |
|--------------------------------|----------------------------------------------|---|
| 5; CPF/CNPJ: 0                 | 08; Nome: CARTORIO DEMONSTRACAO - TITULAR PF | ~ |
| CNPJ:                          | Nome:                                        |   |
| 04 08                          | CARTORIO DEMONSTRACAO - TITULAR PF           |   |
| CMC:                           |                                              |   |
|                                |                                              |   |
| Acessar Sistema                |                                              |   |

Imagem 5 - Seleção do cadastro para acesso.

Caso ainda não tenha acesso, proceda à solicitação conforme mostra o item 2.2.

# 2.1.2. ACESSO POR USUÁRIO E SENHA

Se a opção de acesso for por usuário e senha, selecione a opção CPF/CNPJ, informe o número do documento, o endereço de e-mail cadastrado e a senha, clique no botão *Acessar*.

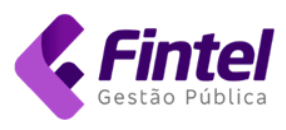

| Alvará   | • CPF/CNPJ |
|----------|------------|
| CFT/CNFJ |            |
|          | -08        |
| E-mail   |            |
|          | com.br     |
| Senha    |            |
|          |            |
| Voltar   | Acessar    |

Imagem 6 - Acesso com usuário e senha.

Caso ainda não tenha acesso, proceda à solicitação conforme mostra o item 2.3.

- 2.2. SOLICITAÇÃO DE USUÁRIO POR CERTIFICADO DIGITAL
  - → Acesse o endereço eletrônico <u>https://iss.ibaiti.pr.gov.br/;</u>
  - → O sistema exibirá uma tela com a lista dos certificados digitais ativos, selecione o certificado correspondente ao CPF/CNPJ do contribuinte e clique no botão OK.

| iss.ibaiti.pr.gov.br                                                    |                                 |         | ☆    |
|-------------------------------------------------------------------------|---------------------------------|---------|------|
| ic<br>Selecione um certificado<br>Selecione um certificado para se aute | nticar no iss.ibaiti.pr.gov.br: | 443     | ×    |
| Tema                                                                    | Emissor                         | Serial  |      |
|                                                                         | AC SAFEWEB RFB v5               | 58A 1   | 7    |
| the second comparison of                                                | AC SyngularID Multipla          | 000 4   | F'   |
| and contract to second                                                  | AC SAFEWEB RFB v5               | 51 99   | •    |
| Informações do certificado                                              |                                 | ОК Сапс | elar |

Imagem 7 - Selecionar certificado digital.

→ Na próxima tela, clique sobre Acesso Contribuinte.

| ISS-¢                      | PÁGINA INICIAL ACESSO $\lor$ | Funções 🗸     |                                            |
|----------------------------|------------------------------|---------------|--------------------------------------------|
| Portal de Serviç           | os da Administraç            | ão Tributária | PRINCIPAIS SERVIÇOS<br>Acesso Contribuinte |
|                            |                              |               | Acesso Contador                            |
|                            |                              |               | Credenciamento DTE                         |
| Imagem 8 - Tela inicial do | sistema.                     |               |                                            |

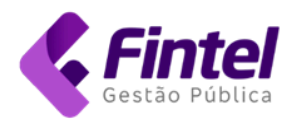

→ Na próxima tela, clique no botão Solicitação de usuário.

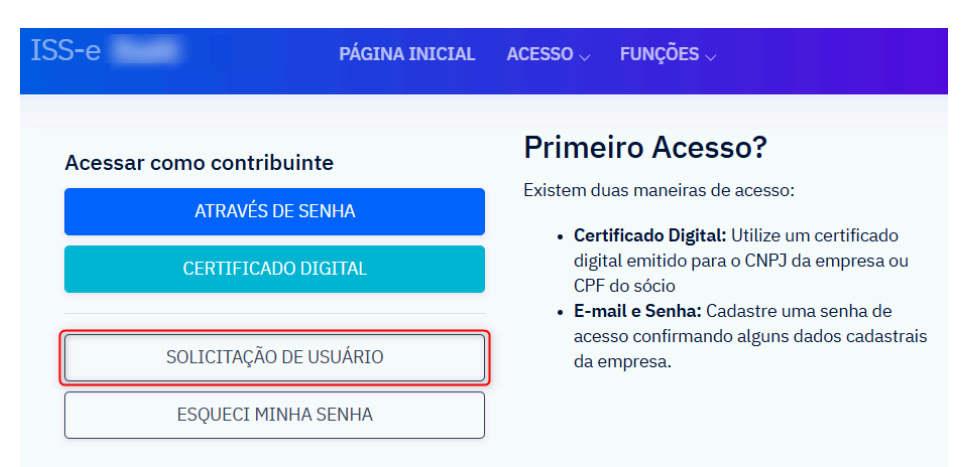

Imagem 9 - Solicitar usuário.

→ Em seguida, clique sobre a opção "Sou Empresa" e depois clique sobre "Criar meu usuário".

| Sou En            | npresa                                                                                                    |                                                                                                    |
|-------------------|----------------------------------------------------------------------------------------------------|----------------------------------------------------------------------------------------------------|
| Se a<br>e<br>repr | Criar meu usuário<br>a empresa possui um certificado digita<br>mitido em seu nome ou em nome do<br>esentante, você pode solicitar o acess<br>automaticamente. | Solicitar acesso por Formulário<br>Se não possui certificado digital em seu nome<br>ou em nome do representante, você pode<br>solicitar acesso com formulário. |

Imagem 10 - Opções para solicitação de usuário.

Na tela seguinte, serão exibidos os dados do certificado selecionado e os dados da empresa/titular vinculados ao CNPJ/CPF.

→ Marque a caixa exibida no lado esquerdo dos dados cadastrais da empresa/titular.

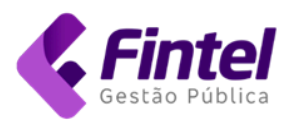

| → Cert              | ificado Digital                                  |                              |                         |     |
|---------------------|--------------------------------------------------|------------------------------|-------------------------|-----|
| [dentifi            | cação:                                           | Nome:                        |                         |     |
| 04                  | 08                                               |                              | В                       |     |
| E-mail:             |                                                  |                              | Reponsável Nome:        |     |
| JJ                  | .COM                                             |                              | J/                      | 18  |
| Repons              | ável CPF:                                        | Tipo:                        |                         |     |
| 04                  | •08                                              | e-CPF                        |                         |     |
| → Lista<br>Selecion | a dos cadastros enc<br>ne os cadastros a serem s | ontrados<br>olicitado acesso |                         |     |
| ✓                   | Cadastro:04<br>Email: Não informado              | 08 - CARTORIO DE             | MONSTRACAO - TITULAR PF | - 5 |

Imagem 11 - Seleção do cadastro da empresa.

→ Em seguida, marque a finalidade de acesso e clique no botão Solicitar.

| 🔒 Finalidade de acesso                               |  |  |
|------------------------------------------------------|--|--|
| □ Prestação de serviços para EMISSORES de NFS-e      |  |  |
| Prestação de serviços para emissores de CFS-e        |  |  |
| Operações comuns a tomadores de serviços             |  |  |
| Prestação de informações de Instituições Financeiras |  |  |
| Escritórios ou contadores autônomos                  |  |  |
| Domicílio Tributário Eletrônico                      |  |  |
| Incentivo Fiscal                                     |  |  |
| Cartórios                                            |  |  |
| Emissor de RPA                                       |  |  |
| □ Instituição de Ensino                              |  |  |
| ← Voltar Solicitar                                   |  |  |

Imagem 12 - Finalidade de acesso.

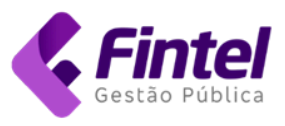

Será exibida uma mensagem informando sobre o status da solicitação.

# Solicitação de Usuário via Certificado Digital

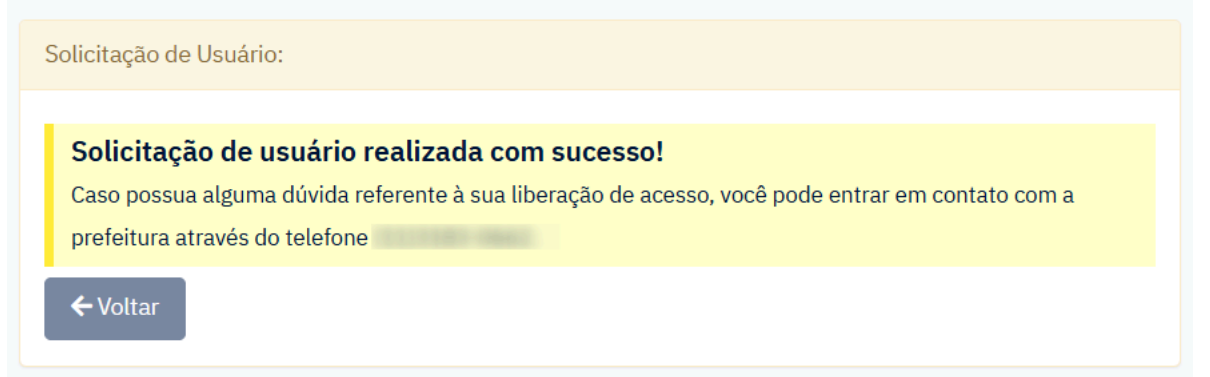

Imagem 13 - Status da solicitação.

2.3. SOLICITAÇÃO DE USUÁRIO POR FORMULÁRIO ELETRÔNICO

Esta opção permite preencher o formulário, anexar os documentos e enviar para a avaliação do Fisco Municipal.

- → Na tela de autenticação (imagem 9), clique no botão Solicitação de usuário.
- → Na próxima tela clique na opção "Sou Empresa" e "Solicitar acesso por formulário".

| ISS-e                                                                                                    | PÁGINA INICIAL                                            | ACESSO $\lor$                      | FUNÇÕES 🗸                                               |                                                     |
|----------------------------------------------------------------------------------------------------|-----------------------------------------------------------|------------------------------------|---------------------------------------------------------|-----------------------------------------------------|
| Por meio destes passos, possibilita                                                                      | a o cadastro de acesso                                    | o ao Sistema.                      |                                                         |                                                     |
| Sou Empresa                                                                                              |                                                           |                                    |                                                         |                                                     |
| Criar meu usua                                                                                           | ário                                                      | Solicita                           | r acesso por                                            | Formulário                                          |
| Se a empresa possui um cer<br>emitido em seu nome ou e<br>representante, você pode sol<br>automaticament | tificado digital<br>em nome do<br>licitar o acesso<br>te. | Se não poss<br>ou em nor<br>solici | ui certificado dig<br>ne do represent<br>tar acesso com | gital em seu nome<br>ante, você pode<br>formulário. |
|                                                                                                    |                                                           | L                                  |                                                         |                                                     |
| Sou Contador                                                                                             |                                                           |                                    |                                                         |                                                     |
| Consultar minha solicitação                                                                              | o de acesso                                               |                                    |                                                         |                                                     |

Imagem 14 - Solicitação de usuário por formulário eletrônico.

→ Na próxima tela informe os dados da empresa (imagem 15), do representante legal e as finalidades de acesso desejadas (imagem 16).

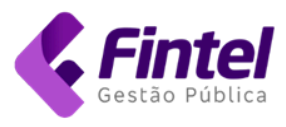

#### Solicitação de Usuário via Formulário Digital

| <ul> <li>Para iniciarmos solicitação de acesso será necessário execu</li> <li>1º - Preenchimento do formulário abaixo.</li> <li>2º - Confirmar todos os dados informados e clicar sobre o botão d</li> </ul> | tar os seguintes passos:<br>e "Próximo Passo". |  |  |  |
|----------------------------------------------------------------------------------------------------|------------------------------------------------|--|--|--|
| 1º - Formulário:                                                                                                    |                                                |  |  |  |
| - Campos com * são obrigatórios.                                                                                                    |                                                |  |  |  |
| Razão Social/Nome                                                                                                    |                                                |  |  |  |
| CONTRIBUINTE DEMONSTRACAO S.A.                                                                                                    | *                                              |  |  |  |
| Cnpj/Cpf                                                                                                    | Inscrição Municipal                            |  |  |  |
| 91 *                                                                                                    | 999                                            |  |  |  |
| Telefone                                                                                                    | E-mail                                         |  |  |  |
| (11) *                                                                                                    | contato@empresa.com.br *                       |  |  |  |
| → Dados de Endereço                                                                                                    |                                                |  |  |  |
| Cep Rua/Logradouro                                                                                                    |                                                |  |  |  |
| 1000 Buscar AV.                                                                                                    | *                                              |  |  |  |
| Número                                                                                                    | Bairro                                         |  |  |  |
| *                                                                                                    | CENTRO *                                       |  |  |  |
| Complemento                                                                                                    | Cidade                                         |  |  |  |
|                                                                                                    | • · · · · · · · · · · · · · · · · · · ·        |  |  |  |

Imagem 15 - Preenchimento dos dados da empresa.

| 🔒 Fina | lidade de | acesso |
|--------|-----------|--------|
|--------|-----------|--------|

- Emissão de NFS-e
- Emissão de CFS-e
- Operações comuns a prestadores de serviços
- Prestação de informações de Instituições Financeiras
- Domicílio Tributário Eletrônico
- Incentivo Fiscal
- Cartórios
- Emissor de RPA
- Instituição de Ensino

#### → Representantes/Socios

| Nome                                       | Cpf               |
|--------------------------------------------|-------------------|
| lva                                        | 1989 220 989 - 20 |
| + Adicionar                                |                   |
|                                            |                   |
| i Iva                                      |                   |
| Complete todas as ações antes de Solicitar |                   |
| ← Voltar                                   |                   |

Imagem 16 - Finalidade de acesso e dados do(s) representante(s).

→ Preencha os dados e clique em "Próximo passo".

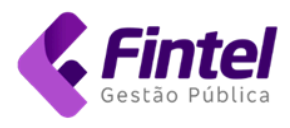

→ Clique no botão "Anexar documentos" conforme imagem 17.

| Solicitação de Usuário                                                                                                    |                                                                                                    |                                      |
|----------------------------------------------------------------------------------------------------|----------------------------------------------------------------------------------------------------|--------------------------------------|
| A chave da sua solicitação é<br>Para concluir sua solicitação siga os pas<br>• 1º - Confirmar todos os dados informados<br>• 2º - Anexar os documentos quando solicit<br>• 3º - Confirmar os dados e enviar solicitaçã<br>• 4º - Aguardar a autorização realizada por                                                                                                    | 5E0FF! Anote esse número ele servirá<br>SSOS:<br>ado pela prefeitura.<br>io para <b>avaliação</b> , utilizando o botão de Envia<br>um fiscal responsável. | para consultas.<br>r para Avaliação. |
| A atual <b>SITUAÇÃO</b> da sua solicitação é:                                                                                                    | Em preenchimento                                                                                                    |                                      |
| ← Voltar 🕑 Editar 🛨 Anexar Documen                                                                                                    | tos Enviar para Avaliação                                                                                                    |                                      |
| → Formulário                                                                                                    |                                                                                                    |                                      |
| CNPJ Base                                                                                                    | Razão Social/Nome                                                                                                    |                                      |
| 99999999                                                                                                    | CONTRIBUINTE DEMONSTRACAO S.A.                                                                                                    |                                      |
| Cnpj/Cpf                                                                                                    | Inscrição Municipal                                                                                                    | E-mail                               |
| Transmission of the second second sec | 999                                                                                                    | contato@empresa.com.br               |
| Contador Nome                                                                                                    |                                                                                                    | Contador Documento                   |
| Não informado                                                                                                    |                                                                                                    |                                      |
| Сер                                                                                                    | Rua/Logradouro                                                                                                    |                                      |
| 000                                                                                                    | ALC: 1000 (1998)                                                                                                    |                                      |
| Número                                                                                                    | Bairro                                                                                                    | Cidade/Estado                        |
| -                                                                                                    | 1007700                                                                                                    | The same second                      |
| <b>* /_ *</b>                                                                                                    |                                                                                                    |                                      |

Imagem 17 - Instruções.

→ Na próxima tela anexe os documentos e clique em "Confirmar".

| Anexar Documento                                                    |
|---------------------------------------------------------------------|
| O REQUERIMENTO exige que seja vinculado todos os documentos abaixo: |
| Contrato Social                                                     |
| Escolher arquivo Contrato Social.pdf                                |
| Cartão CNPJ                                                         |
| Escolher arquivo Cartão CNPJ.pdf                                    |
| Documento Extra 01:                                                 |
| Escolher arquivo Nenhum arquivo escolhido                           |
| Documento Extra 02:                                                 |
| Escolher arquivo Nenhum arquivo escolhido                           |
| Documento Extra 03:                                                 |
| Escolher arquivo Nenhum arquivo escolhido                           |
| ← Voltar Confirmar                                                  |

Imagem 18 - Anexar documentos.

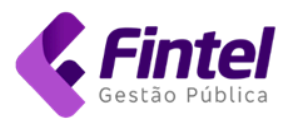

| → Solicitação                                                                                     |                                         |                     |
|---------------------------------------------------------------------------------------------------|-----------------------------------------|---------------------|
| Código                                                                                            | IP Solicitação                          | Data da Solicitação |
|                                                                                                   | 5.89                                    | 10,10,000,070,000   |
| Chave I                                                                                           | Data Avaliação                          |                     |
| 3A. EOFF                                                                                          | Não informado                           |                     |
| O <b>REQUERIMENTO</b> exige que sejam reme<br>• Contrato Social<br>• Cartão CNPJ<br><b>Anexos</b> | tidos, eletronicamente, os seguintes do | cumentos:           |
| Ação                                                                                              |                                         | Nome                |
| Excluir                                                                                           | ContratoSocial.pdf                      |                     |
| Excluir                                                                                           | CartãoCNPJ.pdf                          |                     |

Imagem 19 - Documentos anexados.

- → Após anexar os documentos clique no botão "Enviar para avaliação" presente na parte superior da tela (imagem 17).
- → O sistema exibirá a chave da solicitação e situação da solicitação conforme mostra a imagem 20.

| ISS-e                                      | PÁGINA INICIAL              | ACESSO $\lor$   | FUNÇÕES 🗸          | SUPORTE $\lor$ |
|--------------------------------------------|-----------------------------|-----------------|--------------------|----------------|
| Solicitação de Usuário                     |                             |                 |                    |                |
| A chave da sua solicitação é <b>3AA82</b>  | EOFF! Ar                    | note esse númer | o ele servirá para | consultas.     |
| A atual <b>SITUAÇÃO</b> da sua solicitação | o é <b>: Enviado para</b> a | avaliação       |                    |                |
| ← Voltar                                   |                             |                 |                    |                |
| Imagem 20 - Confirmação do envio para      | avaliação.                  |                 |                    |                |

- 2.3.1. Consultar solicitação de acesso
  - → Na tela de Solicitação de Usuário, clique em "Consultar minha solicitação de acesso". Q
  - → Informe a chave de acesso ou CNPJ e clique no botão

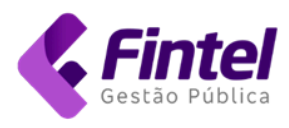

Por meio destes passos, possibilita o cadastro de acesso ao Sistema.

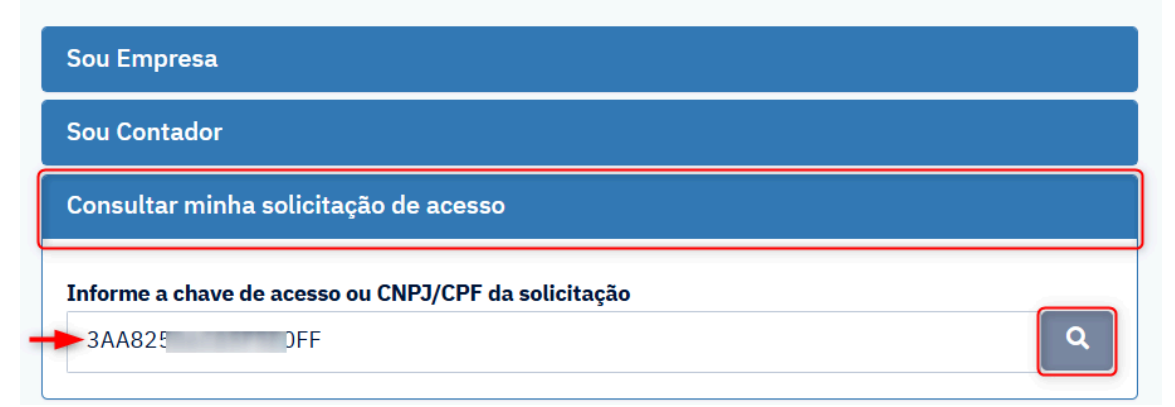

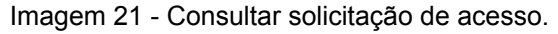

O status da solicitação será exibido conforme a tela abaixo:

|                                            | PÁGINA INICIAL        | ACESSO $\lor$   | FUNÇÕES 🗸           |            |
|--------------------------------------------|-----------------------|-----------------|---------------------|------------|
| Solicitação de Usuário                     |                       |                 |                     |            |
| A chave da sua solicitação é <b>3AA8</b>   | EOFF! AI              | note esse númei | ro ele servirá para | consultas. |
| A atual <b>SITUAÇÃO</b> da sua solicitação | o é <b>: Deferido</b> |                 |                     |            |
| ← Voltar                                   |                       |                 |                     |            |

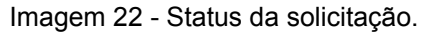

Em caso de não deferimento da solicitação, o retorno será acompanhado de justificativa conforme mostra a imagem 23.

|                                                                                       | PÁGINA INICIAL                                | ACESSO $\lor$  | Funções 🗸           | SUPORTE $\lor$ |
|---------------------------------------------------------------------------------------|-----------------------------------------------|----------------|---------------------|----------------|
| Solicitação de Usuário                                                                |                                               |                |                     |                |
| A chave da sua solicitação é <b>3D48</b>                                              | DE3! A                                        | note esse núme | ro ele servirá para | a consultas.   |
| A atual <b>SITUAÇÃO</b> da sua solicitação<br><b>Motivo:</b> Documentação anexada enc | o é <b>: Indeferido</b><br>contra-se incomple | eta.           |                     |                |
| ← Voltar                                                                              |                                               | _              |                     |                |
| Imagem 23 - Solicitação indeferida.                                                   |                                               |                |                     |                |

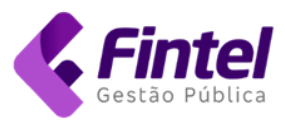

## 2.3.2. Envio dos dados de acesso

Quando o pedido for deferido, os dados de acesso serão encaminhados para o e-mail informado na solicitação, conforme mostrado na imagem abaixo.

| Prezado(a) CONTRIBUINTE DEMONSTRACAO S.A.,                                          |
|-------------------------------------------------------------------------------------|
| Seu acesso a sistema de Gestão de ISS foi liberado.<br>Seguem os dados para acesso: |
| CMC:                                                                                |
| Email:com.br                                                                        |
| Senha:                                                                              |
| Clique aqui para acessar o sistema                                                  |

Imagem 24 - E-mail contendo os dados de acesso.

# 3. DECLARAÇÃO DE SERVIÇOS PRESTADOS POR CARTÓRIOS

# 3.1. GERAR DECLARAÇÃO

→ Acesse o menu Declarações, clique sobre Declaração e Apuração de Atos.

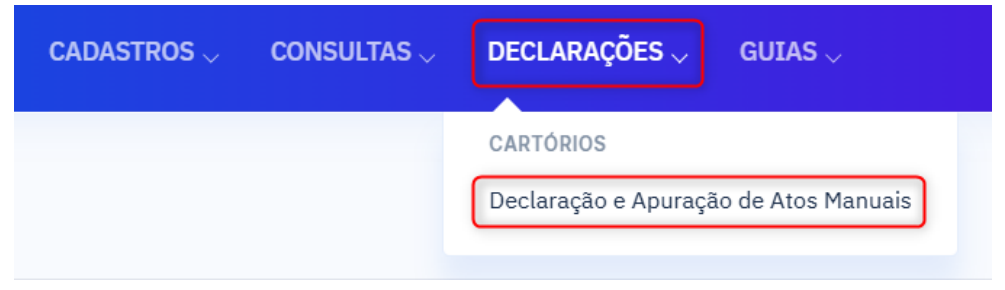

Imagem 25 - Menu declarações.

→ Selecione o tipo de cartório, o ano de referência e clique em Selecionar.

| Apuração de Atos       |                     |
|------------------------|---------------------|
| Tipo Cartorio          | Ano de refêrencia   |
| Tabelionato de Notas   | ✓ 2025 ✓ Selecionar |
| ANO DE REFERENCIA 2025 |                     |

Imagem 26 - Seleção do tipo de cartório e exercício.

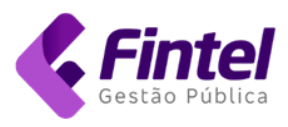

→ Em seguida, clique sobre o botão (declarar) na linha correspondente ao mês para o qual deseja entregar a declaração.

| ANO DE REFERENCIA 2025 | 5           |                  |
|------------------------|-------------|------------------|
| Mês                    | Transmissão | Apuração de Atos |
| janeiro                |             |                  |
| fevereiro              |             | C                |
| março                  |             | C2               |
| abril                  |             | C C              |

Imagem 27 - Selecionar mês da declaração.

Na tela seguinte serão listados os atos pertinentes ao tipo de cartório selecionado.

→ Informe a quantidade (i), o valor total arrecadado (valor ao oficial + outras entidades) - (ii) e o valor ao oficial (valor efetivamente recebido pela serventia) - (iii). Em seguida, clique no botão Salvar.

| TIPO DE ATO                                                                                          | QUANTIDADE 😯 | VALC | R TOTAL ARRECADADO ? | VAL | OR AO OFICIAL ? | ISS | S COBRADO ? | BAS | SE DE CÀLCULO 😯 | ISS   | S APURADO 😯  |
|----------------------------------------------------------------------------------------------------|--------------|------|----------------------|-----|-----------------|-----|-------------|-----|-----------------|-------|--------------|
| I.a. Reconhecimento de Firma (Física<br>ou eletrônica) - Sem valor declarado                         | 10           | R\$  | 100,00               | R\$ | 70,00           | R\$ | 2,10        | R\$ | 72,10           | R\$   | 2,16         |
| I.b. Reconhecimento de Firma (Física<br>ou eletrônica) - Com valor declarado,<br>e por autenticidade | 0            | R\$  | 0,00                 | R\$ | 0,00            | R\$ | 0,00        | R\$ | 0,0             | R\$   | 0,00         |
| Total                                                                                                | 10           | R\$  | 100,00               | R\$ | 70,00           | R\$ | 2,10        | R\$ | 72,10           | R\$   | 2,16         |
| Anterior 1 Próximo                                                                                   |              |      |                      |     |                 |     |             |     |                 |       |              |
|                                                                                                    |              |      |                      |     |                 |     |             |     | I               | 🕁 Lim | npar 🕞 Salva |

Imagem 28 - Declaração de atos.

O sistema exibirá a confirmação que a declaração foi gravada com sucesso.

→ Na parte superior da tela, clique no botão Transmitir.

| PÁGINA INICIAL / APURAÇÃO DE ATOS / DECLARAÇÃO ATOS |                     |                        |                  |  |  |  |  |
|-----------------------------------------------------|---------------------|------------------------|------------------|--|--|--|--|
| Declaração Atos                                     |                     |                        | ← Voltar         |  |  |  |  |
| Tabelionato de Notas                                |                     |                        |                  |  |  |  |  |
| Mês/Ano de referência                               | Data de Transmissão | Valor Total Arrecadado | Base Cálculo ISS |  |  |  |  |
| 1/2025                                              |                     | R\$ 100,00             | R\$ 70,00        |  |  |  |  |
| ISS Cobrado                                         | ISS Apurado         |                        |                  |  |  |  |  |
| R\$ 2,10                                            | R\$ 2,16            |                        |                  |  |  |  |  |

Imagem 29 - Transmitir declaração.

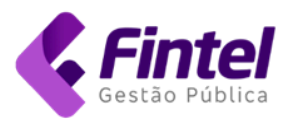

→ Anexe o documento (.pdf) contendo os dados da declaração transmitida para o Tribunal de Justiça do Estado, em seguida, clique no botão *Transmitir*.

| Declaração Atos Transr | nitir               |             |                  |
|------------------------|---------------------|-------------|------------------|
| Mês/Ano de referência  | Data de Transmissão | Valor Total | Base Cálculo ISS |
| 1/2025                 | Não informado       | R\$ 100,00  | R\$ 72,10        |
| ISS total              |                     |             |                  |
| R\$ 2,16               |                     |             |                  |
| Anexos Comprovante_D   | eclaração_TJ-PR.pdf |             | Buscar           |
| ← Voltar               |                     |             |                  |

Imagem 30 - Anexar comprovante de declaração ao TJ-PR.

- 3.2. GERAR GUIA PARA PAGAMENTO DO IMPOSTO
  - → Acesse o menu Guias, clique sobre a opção Gerar Guia.

| CADASTROS $\bigtriangledown$ | CONSULTAS $_{\sim}$ | DECLARAÇÕES $_{\sim}$ |                   |
|------------------------------|---------------------|-----------------------|-------------------|
|                              |                     |                       |                   |
|                              |                     |                       | GERAÇÃO DE BOLETO |
|                              |                     |                       | Listar Guias      |
|                              |                     |                       | Gerar guia        |

- → Em tipo de guia selecione a opção "ISS Próprio" (A);
- → Em seguida, selecione o mês, o ano e clique no botão Buscar (B);

Serão apresentados os valores que irão compor a guia. Caso esteja emitindo a guia após o vencimento do imposto, a data de validade será o último dia do mês corrente.

→ Clique no botão *Emitir* (C).

Imagem 31 - Menu Guias.

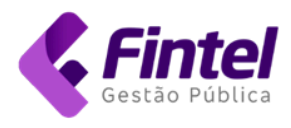

| ágina inicial / guias / emitir guia<br>Emitir guia         |            |              |              | LISTAR GUIAS |
|------------------------------------------------------------|------------|--------------|--------------|--------------|
| Tipo ISS Próprio A<br>de O ISS Retido de Terceiros<br>guia |            | COMPETÊNCIA: | MARÇO ~ 2025 | ✓ BUSCAR     |
| Válido até 31/07/2025                                      | Calcular   |              |              |              |
| VALORES                                                    |            |              |              |              |
| Base cálculo                                               | R\$ 51,50  |              |              |              |
| Valor do tributo                                           | R\$ 2,00 🗿 |              |              |              |
| Subtotal                                                   | R\$ 2,00   |              |              |              |
| Valor correção                                             | R\$ 0,00   |              |              |              |
| Valor dedução                                              | R\$ 0,00   |              |              |              |
| Valor juros                                                | R\$ 0,06   |              |              |              |
| Valor multa                                                | R\$ 0,04   |              |              |              |
| Valor total                                                | R\$ 2,10   |              |              |              |
| Selecionar Documentos                                      | •C         |              |              |              |

Imagem 32 - Emissão da guia.

O sistema exibirá os detalhes da guia gerada. Clique no botão Imprimir.

| Data Cadastro                            |                     | Competência      |                  | Тіро        | Тіро           |  |
|------------------------------------------|---------------------|------------------|------------------|-------------|----------------|--|
| 11/07/2025 15:15:04                      |                     | 03/2025          |                  | Recolh      | Recolhimento   |  |
| Nosso Número Doc                         |                     | Número Documen   | ocumento Ano     |             |                |  |
| 140 073                                  |                     | 1 3              |                  | 2025        |                |  |
| Situação                                 |                     | Compensação      |                  | Vencime     | ento Original  |  |
| Impresso                                 |                     | Aguardando Con   | npensação        | 21/04/      | 2025           |  |
| Vencimento                               | Data Pagam          |                  | o Tipo de (      |             | Guia           |  |
| 31/07/2025                               |                     | Não informado    |                  | ISS Próprio |                |  |
| ALORES                                   | Valor in            | centivo/desconto | Valor principal  |             | Valor correção |  |
| Base cálculo                             |                     |                  | R\$ 2,00         |             | R\$ 0,00       |  |
| <b>Base cálculo</b><br>R\$ 51,50         | R\$ 0,0             | 0                | πψ 2,00          |             |                |  |
| Base cálculo<br>R\$ 51,50<br>Valor multa | R\$ 0,0<br>Valor ju | oo<br>ros        | Valor expediente | bancário    | Valor final    |  |
| <b>Base cálculo</b><br>R\$ 51,50         | R\$ 0,0             | 00               | 110 2,00         |             |                |  |

Imagem 33 - Detalhes da guia gerada.

O sistema exibirá a guia para impressão.

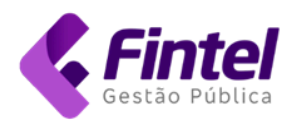

# 3.3. LISTAR GUIAS

→ Acesse o menu Guias, clique na opção "Listar Guias".

| CADASTROS $\bigtriangledown$ | CONSULTAS $_{\sim}$ | DECLARAÇÕES $_{\sim}$ |                                                 |
|------------------------------|---------------------|-----------------------|-------------------------------------------------|
|                              |                     |                       |                                                 |
|                              |                     |                       | GERAÇÃO DE BOLETO<br>Listar Guias<br>Gerar guia |

Imagem 34 - Menu listar guias.

→ Insira os filtros desejados e clique no botão Consultar.

| PÁGINA INICIAL / LISTAR GUIAS |             |           |            |          |            |        |             |         |
|-------------------------------|-------------|-----------|------------|----------|------------|--------|-------------|---------|
| Listar Guias                  |             |           |            |          |            |        | EMITIR GUIA | ? AJUDA |
|                               |             |           |            |          |            |        |             |         |
| Competência                   | Documento   |           | Incluir Ca | ncelado? |            | Tipo D | ívida       |         |
| 03/2025 à 03/2025             | 5           |           | Não        |          | ~          | Tod    | os          | ~       |
| Situação                      |             |           |            |          |            |        |             |         |
| Todos                         | ~           |           |            |          |            |        |             |         |
| Consultar Gerar Relatório     | Gerar PDF   |           |            |          |            |        |             |         |
| # SITUAÇÃO C                  | COMPETENCIA | DOCUMENTO |            | TIPO     | VENCIMENTO |        | VALOR       |         |
| Nenhum registro encontrado.   |             |           |            |          |            |        |             |         |
| Total                         |             |           |            |          |            |        | R\$ 0,00    |         |
|                               |             |           |            |          |            |        |             |         |

Imagem 35 - Listar guias - filtros.

→ Na listagem utilize os botões visualizar detalhes (A) ou imprimir (B).

| Início << < 1 > | >> Última Pág | Total de Registros : 1 |           |              |            |          |
|-----------------|---------------|------------------------|-----------|--------------|------------|----------|
| # A             | SITUAÇÃO      | COMPETENCIA            | DOCUMENTO | TIPO         | VENCIMENTO | VALOR    |
|                 | Regular       | 03/2025                | 18 3      | Recolhimento | 31/07/2025 | R\$ 2,10 |
| Total B         |               |                        |           |              |            | R\$ 2,10 |

Imagem 36 - Botões de ação.